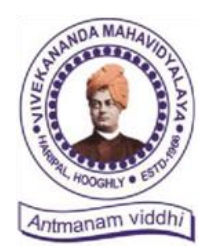

Ph. – (03212) 242-235 Website : vmharipal.ac.in E-mail : vmharipal@gmail.com

VIVEKANANDA MAHAVIDYALAYA

HARIPAL \* HOOGHLY \* PIN - 712405 WEST BENGAL (NAAC Reaccredited Institution)

Dr. A. K. Samanta Principal & Secretary

Ref. No.: VM/Hari/TCS/2021

Dated: 12.12.2021

#### NOTICE

#### Subject: Hiring of B.A./B.Sc./B.Com./BCA Graduate Candidates who's Year of Passing (YoP) will be 2022 under the Scheme of 'TCS BPS Fresher Hiring for 2022 YoP Graduates'

The College is pleased to notify all the **students of Semester-V** B.A., B.Sc., B.Com. and BCA (Honours & General) that under the scheme of 'TCS BPS Fresher Hiring for 2022 YoP Graduates' the Tata Consultancy Services (TCS) has created exclusive job opportunities for the students of B.A., B.Sc., B.Com. and BCA (Honours or General) who will complete their graduation degree in 2022. The hiring/recruitment process will be made through TCS BPS Fresher Hiring Test followed by subsequent rounds of HR, Technical and Managerial interviews. **The tentative date of TCS BPS Fresher Hiring Test is 26<sup>th</sup> January 2022**. <u>Selected candidates with an exceptional performance, after completing their graduation degree in 2022, will be the part of TCS' fastest growing units which inter alia includes Cognitive Business Operations (CBO), Banking and Financial Services and Insurance (BFSI), and Life Sciences in various enriching roles.</u>

Therefore, the interested **students of Semester-V** are instructed to fill in their respective details in the below Google Form link **within 20.12.2021** so that the college can share the same with the recruiting authority at the earliest. <u>Note that the applicants have to register their profile in TCS Next Step portal (under BPS section) mandatorily to obtain their respective DT Number before filling in the form.</u>

Documents for job description and TCS Next Step Portal registration manual are attached herewith for your convenience.

Google Form Link: <a href="https://forms.gle/McVPk4KoUQko3j2S6">https://forms.gle/McVPk4KoUQko3j2S6</a>

Wish you all the best!

Dr. A. K. Samanta Principal Vivekananda Mahavidyalaya Haripal, Hooghly

Dr. Asim Kumar Samanta Principal

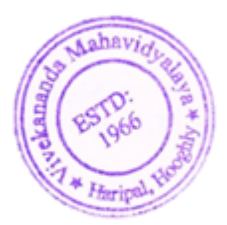

## CS Careers

Building on belief

#### Present young talent the launchpad to build, innovate and transform

TCS BPS Fresher Hiring for YoP 2022 Arts, Commerce

& Science graduates

#### Top scorers will launch their careers with TCS' fastest growing units:

- Cognitive Business Operations (CBO)
- Banking and Financial Services and Insurance (BFSI)
- Life Sciences

#### Link: https://on.tcs.com/3D8qBkQ Last Day to Apply: 7th January 2022

Test Date: 26th January 2022

Eligibility: Full time graduates from B.Com, BA, BAF, BBI, BBA, BBM, BMS, BSc - IT/CS/General, BCA, BCS, B.Pharm, M.Pharm – 2022 Year Of Passing candidates can apply

Transform fresh perspectives to strategic innovators. Spread the word!

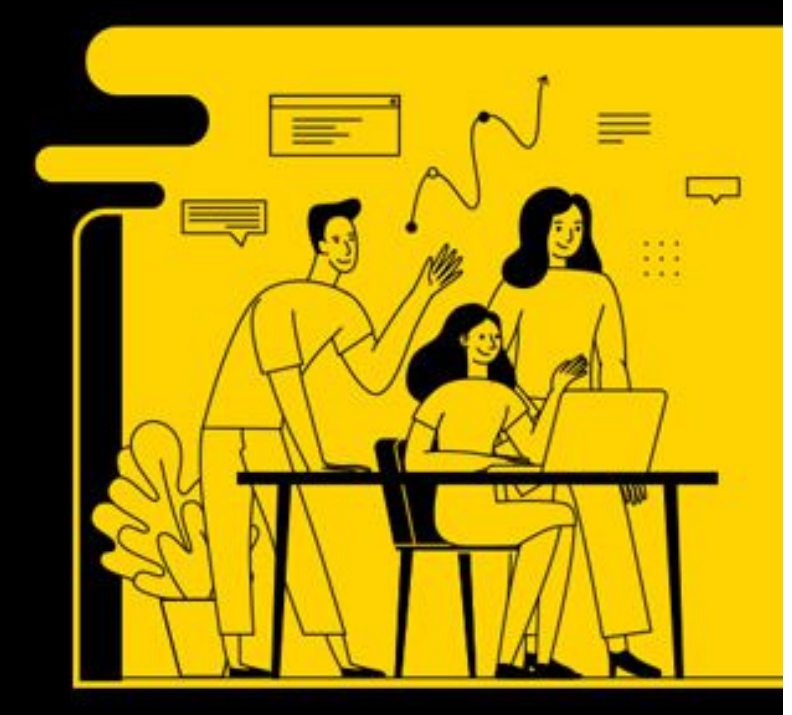

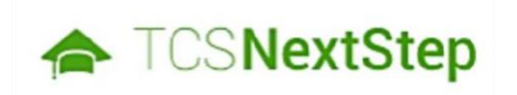

## Handbook for Candidate Registration

### Steps:

Log In to NextStep Campus Portal

**Registration Page** 

Candidate Log-In

**Application Form** 

- § Personal Details
- δ Academic and Work Experience Details
- § Other Details
- § Application Form Preview and Declaration

## Logging on to TCS

TCSNextStep

**Campus Portal** 

## Logging on to NextStep

♠ TCSNextStep

Alerts Campus Commune TCS BUZZ Login

## Welcome aboard TCS NextStep!

**3.** Click Register Here

Register Now >

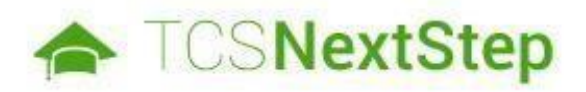

#### Select Category

You have a choice to apply for IT or BPS. Please note that you can register with us under only a category and registering in incorrect category may lead you to repeat the entire registration pr

4. Choose BPS

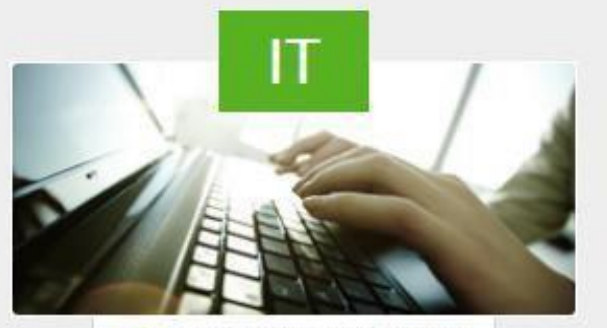

Information Technology

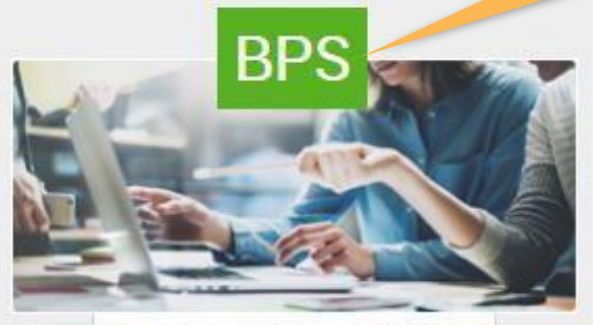

Business Process Services

**Building on belief** 

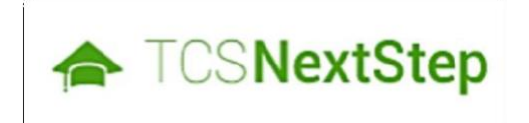

## **Registration Page**

TCS Public | 6

-

| TCSNextStep        |                                                                                    |                                                                                 |                                                                               |                                                           | Login               |
|--------------------|------------------------------------------------------------------------------------|---------------------------------------------------------------------------------|-------------------------------------------------------------------------------|-----------------------------------------------------------|---------------------|
| 1. Choose<br>Title | Name*                                                                              | 2. Type First Na                                                                | me 3                                                                          | . Type Middle Na                                          | ame                 |
|                    | Title <b>*</b> First                                                               | M                                                                               | liddle                                                                        | Surname                                                   |                     |
|                    | Title <b>*</b> First <b>*</b>                                                      | Μ                                                                               | Iiddle                                                                        | Surname                                                   | 4.Type Last Name    |
|                    | Please enter your name a<br>important to enter your n<br>no errors.                | as appearing on your Pa<br>name correctly. Please re                            | ssport or SSC Mark sh<br>check the details ente                               | eet. It is extremely<br>red to ensure there are           |                     |
|                    | Date of birth*                                                                     |                                                                                 |                                                                               |                                                           |                     |
|                    | dd/mm/yyyy                                                                         | 5.Choose                                                                        | e DOB                                                                         |                                                           |                     |
|                    | Gender*                                                                            |                                                                                 |                                                                               |                                                           |                     |
|                    | Select                                                                             | *                                                                               |                                                                               |                                                           |                     |
|                    | Email id*                                                                          | 6. Choose                                                                       | Gender                                                                        |                                                           |                     |
|                    | Email                                                                              | @                                                                               | Select                                                                        | 7.                                                        | Enter your Email ID |
|                    | It is important to enter yo<br>TCS.                                                | our email Id carefully as                                                       | it will be used for all co                                                    | ommunications from                                        |                     |
|                    | Format-If your email ID is<br>domain name(Ex- gmail.<br>in the dropdown list, kind | s abc@gmail.com, pleas<br>com,etc) from the dropd<br>dly select 'Others' and me | e enter abc in the first<br>lown. In case,your dom<br>ention domain in the te | textbox and select<br>lain name is not present<br>extbox. |                     |
| 8. Enter +91       | Mobile number*                                                                     |                                                                                 | 9. Ente                                                                       | r your Valid Num                                          | ıber                |
| IIII               |                                                                                    |                                                                                 |                                                                               |                                                           | ×                   |

| 10. Enter State Code                                            | Telephone(R)                                 | 11. Enter vour Valid Landline No                                                                                                    |
|-----------------------------------------------------------------|----------------------------------------------|----------------------------------------------------------------------------------------------------|
|                                                                 | Institute name*<br>Select                    | 12. Enter Institute Name                                                                                                    |
|                                                                 | Qualification*                               | 13. Enter your Highest Qualification                                                                                                    |
| <b>16. Direct Applicant</b> –<br>enter college name, <b>BYB</b> | Year of passing (for highest qualification)* | ng of the Highest Qualification                                                                                                    |
| - Enter referred<br>Name/Employ ID & <b>Web</b>                 | Source type*                                 | 15. Campus candidate -Choose Direct                                                                                                    |
| – Enter the mentioned<br>name in the mail.                      | Source name                                  | Applicant and Off-Campus candidate, BYB if<br>a friend has referred & Web if you have<br>received a mail from the Job Portal.             |
| 2                                                               | Nearest Test Location*                       | ck here to select location of Nearest<br>st Center                                                                                        |
|                                                                 | Enter password* TCS password policy          | 17. The Password should consist<br>of Capital Letter, Special                                                                             |
|                                                                 | Re-enter password*                           | Character, & Number. (e.g                                                                                                    |
|                                                                 | Select security question*                    | 18.Select a Security Question and an Answer to<br>your Security Question. This shall be used for<br>password retrieval in- case forgotten |

On Clicking SUBMIT, you will receive a Registration Number which shall be used for further correspondence with regards to your candidature at TCS

**Building on belief** 

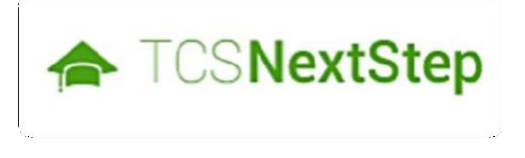

## **Candidate Log-In**

TCS Public | 9

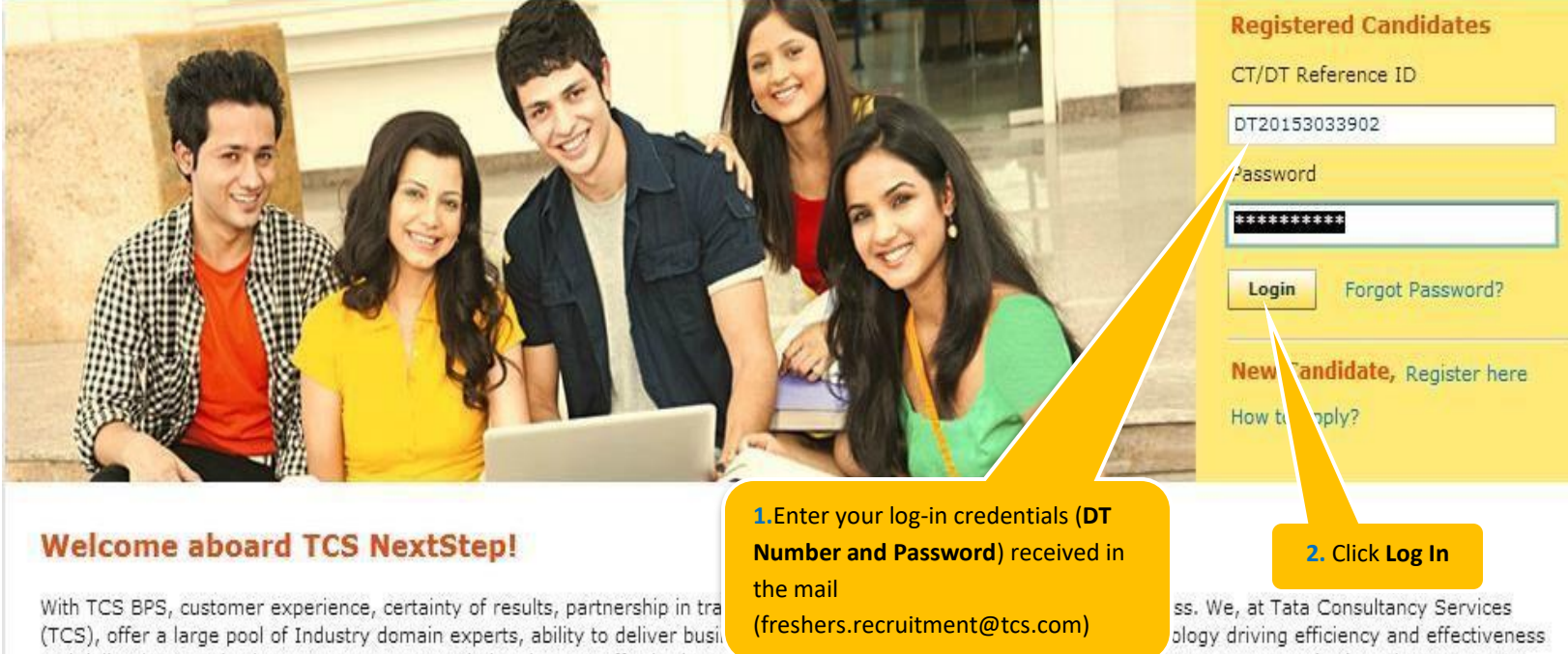

and delivering core business processes across industries. We offer horizontal services for ringing and Accounting (1997), ruman Resources (HR), and Procurement and Analytics, across industries ranging from, banking and financial services, Insurance services, drug development and safety services, retail services, telecom services, travel-related services, manufacturing services and knowledge services.

We offer global exposure and unparallaled career growth. So come and explore opportunities and Experience Certainty with us at TCS.

**Building on belief** 

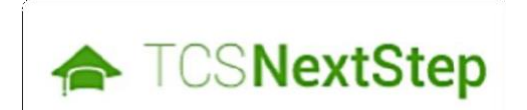

# TCSNextStep Application Form

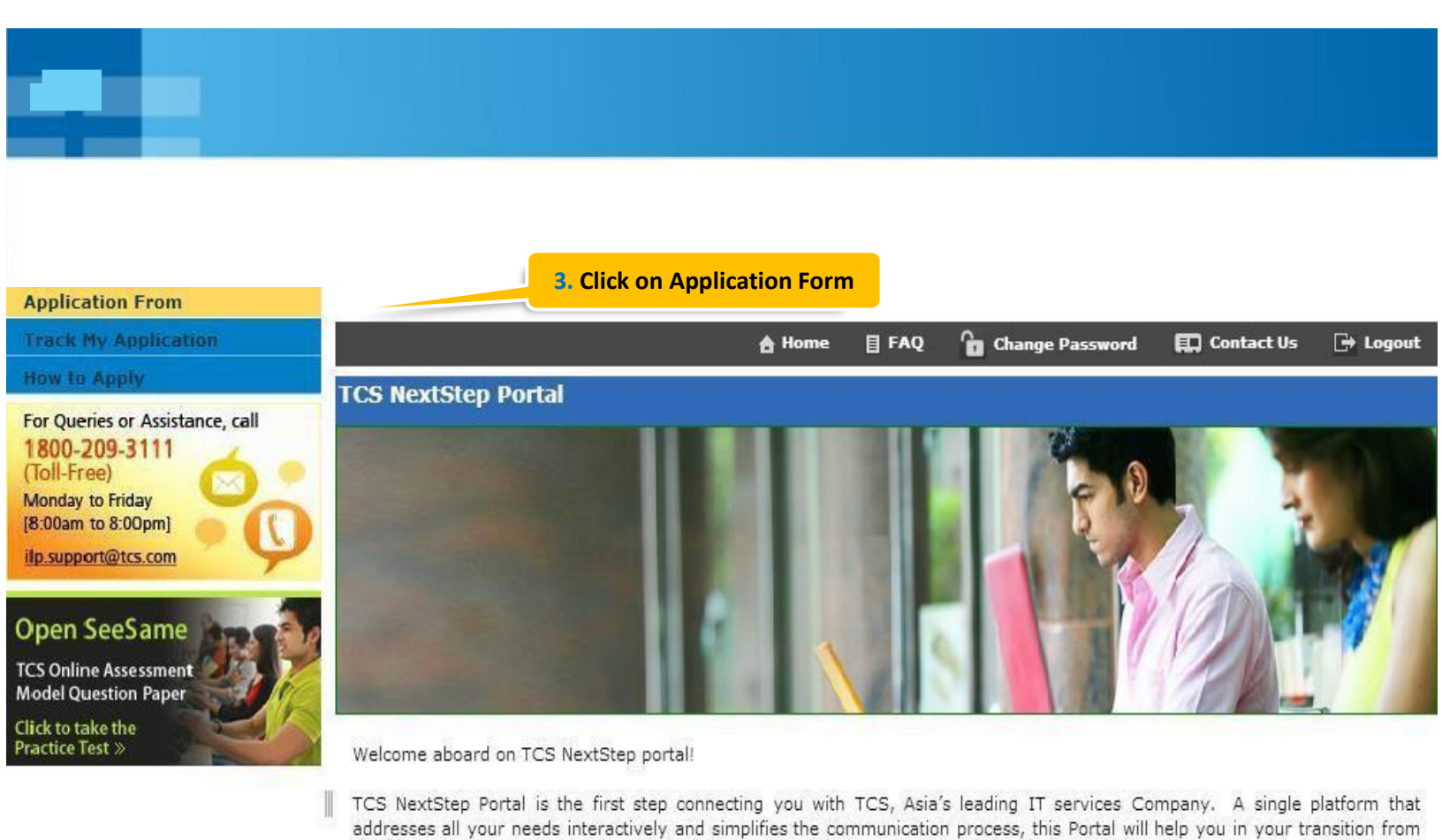

being a student on campus to exploring a dynamic career path with TCS.

From keeping you updated on TCS initiatives to answering your queries and helping you explore a world of opportunities, TCS NextStep helps bridge the distance in your journey to becoming a TCSer.

So, go ahead! Explore opportunities. Experience Certainty.

TATA CONSULTANCY SERVICES Experience certainty.

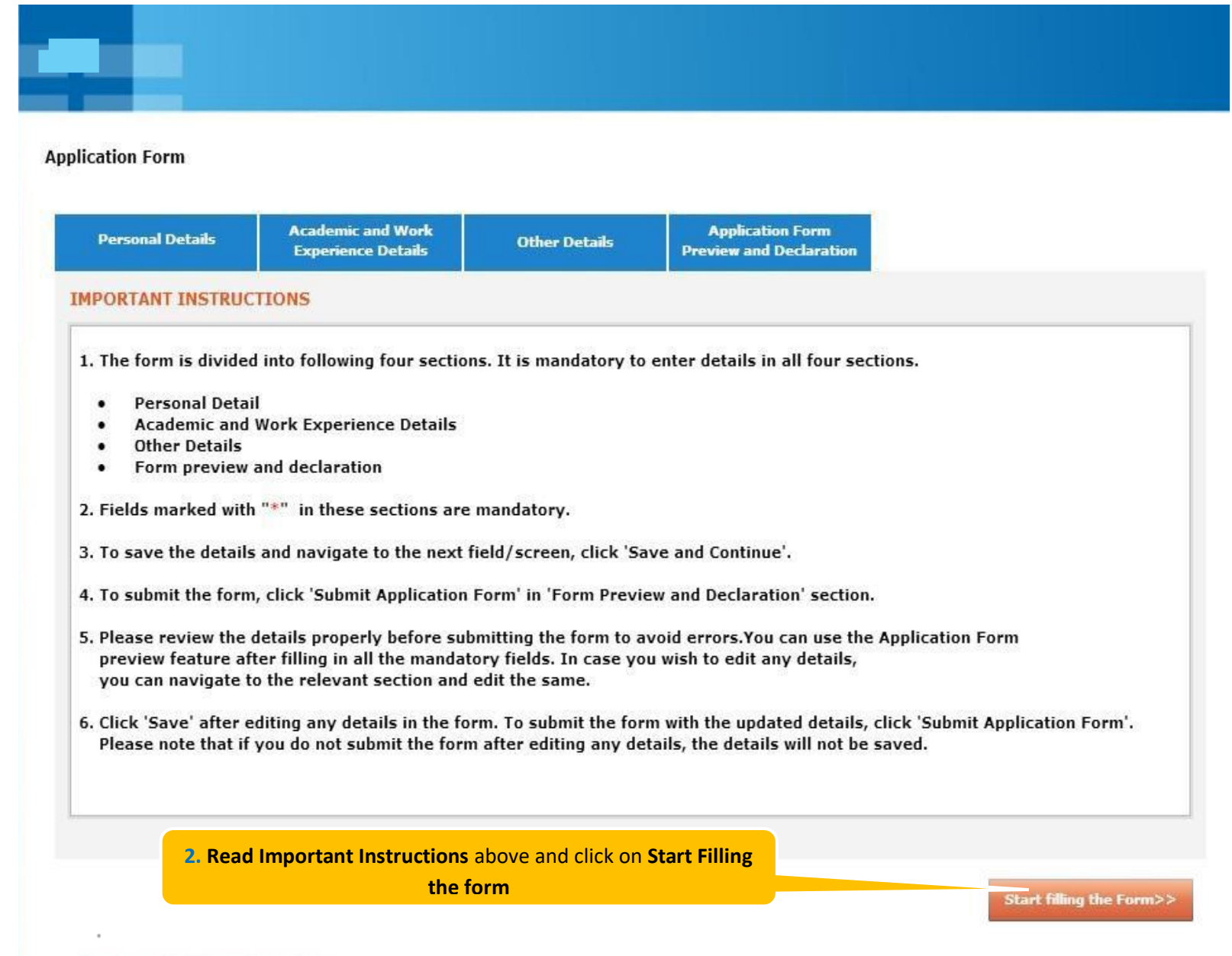

TATA CONSULTANCY SERVICES

Experience certainty.

## NextStep

## **Application Form – Personal Details**

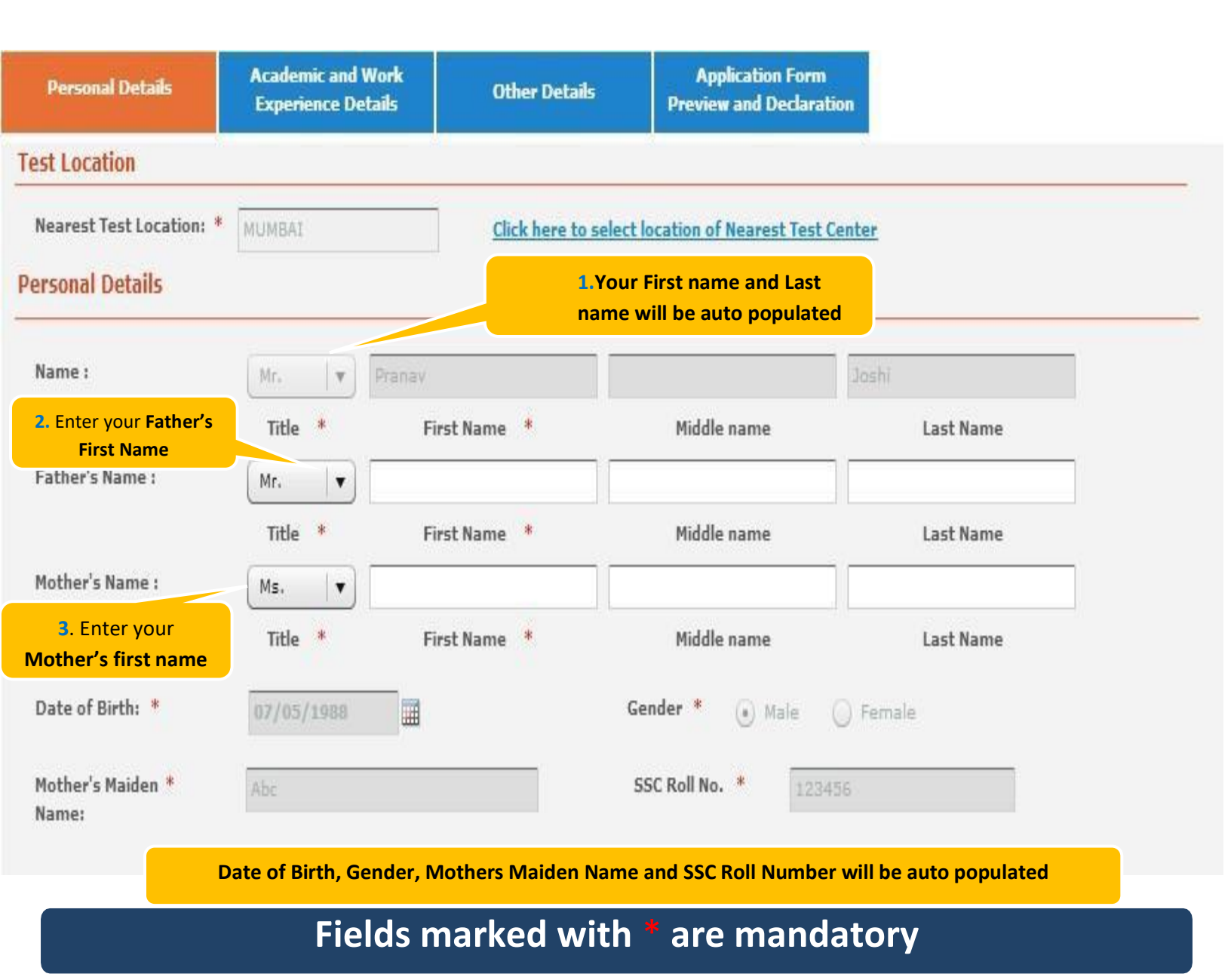

**Building on belief** 

| Area/Landmark: *<br>State: *                             |                                                                                                    |
|----------------------------------------------------------|----------------------------------------------------------------------------------------------------|
| Area/Landmark: *<br>State: *                             |                                                                                                    |
| State: *                                                 |                                                                                                    |
|                                                          |                                                                                                    |
| Pincode: *                                               |                                                                                                    |
| )                                                        |                                                                                                    |
|                                                          | <ol> <li>If your Permanent Address different th<br/>present address, Click No and Enter you</li> </ol>                                                     |
|                                                          | permanent address below                                                                                                    |
| Area/Landmark: *                                         |                                                                                                    |
| State: *                                                 |                                                                                                    |
| Pincode: *                                               |                                                                                                    |
| 5. Email ID will be auto<br>your <b>Residence number</b> | populated. Enter                                                                                                    |
| Alternate Email ID:                                      |                                                                                                    |
| Mobile No.:                                              |                                                                                                    |
| Click on Save and                                        |                                                                                                    |
|                                                          | Area/Landmark: *<br>State: *<br>Pincode: *<br>5. Email ID will be auto<br>your Residence number<br>Alternate Email ID:<br>Mobile No.:<br>Click on Save and |

#### NextStep

## Application Form – Academic & Work Experience Details

## Application Form – Academic and Work Details

| Personal Details                            | Academic and Work<br>Experience Details | Other Details                                            | Application Form<br>Preview and Declaration                      |                                                                       |
|---------------------------------------------|-----------------------------------------|----------------------------------------------------------|------------------------------------------------------------------|-----------------------------------------------------------------------|
| Instruction                                 | Academic                                | Instructions:                                            | 1.Read<br>start fil                                              | <b>the instructions</b> before you<br>ling the application form       |
| Highest Qualification *<br>Category Details | 1. "Marks/C<br>in the fir               | CGPA Obtained" denotes T<br>rst attempt.                 | otal Marks/CGPA secured by y                                     | ou in ALL* subjects in all semesters                                  |
| Post Graduate *                             | 2. "Total Ma<br>attempt                 | arks/CGPA" denotes total                                 | of maximum marks in ALL* su                                      | bjects in all semesters in the first                                  |
| Graduate *                                  | subjects<br>3. Marks/C                  | etc) should be taken into<br>GPA obtained during the i   | consideration for calculating t<br>normal duration of the course | he obtained/total marks/CGPA.<br>only will be considered to decide on |
| XII Grade/<br>Equivalent Diploma            | the eligi<br>4. Verify y                | bility.<br>our marks after entering,                     | as it is a part of the selection (                               | criteria.                                                             |
| X Grade 🕴                                   | 5. Enter co<br>6. Please n<br>same.     | mplete duration for all yo<br>nention only your XII dura | ur qualifications.<br>ation in XII Grade details . Pls           | do not add the XI duration in the                                     |
| Any Other Qualification                     | *                                       |                                                          |                                                                  |                                                                       |
| Work Experience *<br>Details                |                                         | 2.Use to si                                              | de bar to navigate within                                        |                                                                       |
| Declaration *                               |                                         | di                                                       | ifferent sections                                                |                                                                       |

Fields Marked with \* are mandatory

## Application Form – Academic and Work

| Personal Details                            | Academic and<br>Experience D | d Work<br>Xetails | Other Details       | Applic<br>Preview a | ation Form<br>nd Declaration |           |   |
|---------------------------------------------|------------------------------|-------------------|---------------------|---------------------|------------------------------|-----------|---|
| Instruction                                 |                              |                   |                     |                     |                              |           |   |
| Highest Qualification *<br>Category Details | Υ.                           | Institute Na      | me                  | A V C Polytec       | hnic College -  Tami         | Inadu     | • |
| Post Graduate *                             |                              |                   |                     | A V C Polyter       | hnic College - Tam           | ilnadu    |   |
| Graduate *                                  |                              | Highest Qua       | lification Category | Management          | Post Graduates               | •         |   |
| XII Grade/ *<br>Equivalent Diploma          | 4                            | Year of Pass      | ing for Highest     | 2012                |                              |           |   |
| X Grade 🏾 *                                 |                              | Qualification     |                     |                     |                              |           |   |
| Any Other Qualification                     | *                            |                   |                     |                     |                              |           |   |
| Work Experience 🔹<br>Details                |                              |                   | 3.Choose at         | nd Confirm if v     | our details are co           | rrect and |   |
| Declaration                                 |                              |                   |                     | move to the         | next section                 |           |   |

## Application Form – Academic and Work

| Personal Details                            | Academic and Work<br>Experience Details | Other Details                                       | Application Form<br>Preview and Declaration |                                         |
|---------------------------------------------|-----------------------------------------|-----------------------------------------------------|---------------------------------------------|-----------------------------------------|
| Instruction                                 | Is your Pos                             | t Graduation a 5 year inte                          | grated course? * O Yes O No                 |                                         |
| Highest Qualification *<br>Category Details | Course Nam                              | Type to filter                                      |                                             | •                                       |
| Post Graduate *                             | Course Dura                             | ation:                                              | A V C Polytechnic College - Tamilnad        | u .                                     |
| Graduate *                                  |                                         | From                                                | 10                                          |                                         |
| XII Grade/ *<br>Equivalent Diploma          | Course Type                             |                                                     | ) Part lime                                 |                                         |
| X Grade 🏾 *                                 | University /<br>Institute:              | A V C Polytech                                      | nic College - Tamilnadu                     | T                                       |
| Any Other Qualification                     | * Major Subje                           | type to filter                                      |                                             |                                         |
| Work Experience 🔹<br>Details                | Grading Sys                             | tem: 🔵 CGPA                                         | CGPA Obtained                               |                                         |
| Declaration *                               |                                         | O Marks                                             | Total CGPA                                  |                                         |
|                                             |                                         |                                                     |                                             | 4.Enter your Post<br>Graduation details |
| Save Save and C                             | 5.Clic<br>pro                           | k <b>Save and Continu</b><br>ceed to the next secti | <mark>e</mark> to<br>on                     |                                         |

# Application Form – Academic and Work

| Personal Details                            | Academic and Work<br>Experience Details | Other Details              | Application Form<br>Preview and Declaration |                                                     |                      |
|---------------------------------------------|-----------------------------------------|----------------------------|---------------------------------------------|-----------------------------------------------------|----------------------|
| Instruction                                 | Is your Pos                             | st Graduation a 5 year cou | irse? * 🔵 Yes 🔵 No                          |                                                     |                      |
| Highest Qualification *<br>Category Details | Course Nan                              | ne: Type to filter         |                                             | •                                                   |                      |
| Post Graduate *                             | Course Dur                              | ation:                     | A V C Polytechnic College - *               | Familnadu                                           |                      |
| Graduate *                                  | -                                       | From                       | То                                          |                                                     |                      |
| XII Grade/ *<br>Equivalent Diploma          | Course Typ                              | e: 🔵 Full Time (           | ) Part Time                                 |                                                     |                      |
| K Grade 🏾 *                                 | University<br>Institute:                | / Type to filter           |                                             |                                                     |                      |
| Any Other Qualification                     | * Major Subje                           | ects: Type to filter       |                                             | ▼                                                   |                      |
| Work Experience 🔹<br>Details                | Grading Sy                              | stem: 🔘 CGPA               | CGPA Obtained                               |                                                     |                      |
| Declaration *                               |                                         | 🔘 Marks                    | Total CGPA                                  |                                                     |                      |
|                                             |                                         |                            |                                             | 5.Enter your <b>Course Nam</b>                      | e, Course            |
|                                             | 7                                       | Click Save and Cont        | <b>inue</b> to                              | Duration, University Nan<br>subjects, and Grading S | ne, Major<br>iystem. |

## **Application Form – Academic and Work**

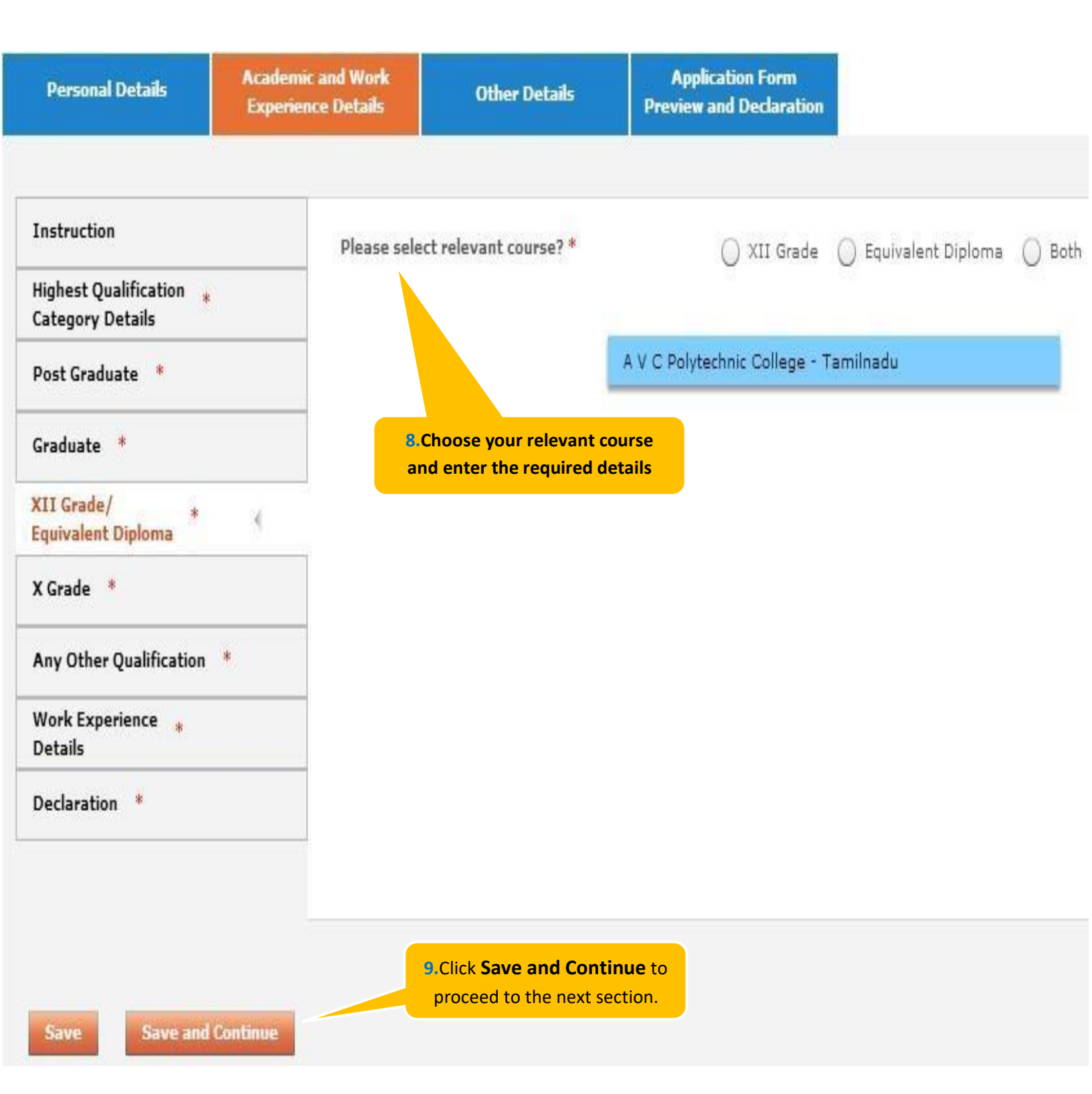

## **Application Form – Academic**

| Personal Details                                                              | Academic and Work<br>Experience Details    | Other Details                                      | Application Form<br>Preview and Declaration                      |                                                                                   |
|-------------------------------------------------------------------------------|--------------------------------------------|----------------------------------------------------|------------------------------------------------------------------|-----------------------------------------------------------------------------------|
| Instruction<br>Highest Qualification *<br>Category Details<br>Post Graduate * | Course Name:<br>University /<br>Institute: | ation: Tune to filter                              | A V C Polytechnic College - Tamilna                              | sdu                                                                               |
| Graduate * XII Grade/ * Equivalent Diploma X Grade *                          | Course Duratio                             | From                                               | To<br>To                                                         |                                                                                   |
| Any Other Qualification *<br>Work Experience *<br>Details<br>Declaration *    | Grading System                             | m: O CGPA                                          | CGPA Obtained                                                    |                                                                                   |
| Save Save and Cor                                                             | ntinue<br>11. Cli<br>to                    | ck on <b>Save and Con</b><br>proceed to next secti | 10. Enter yo<br>Institute/Univ<br>of Education<br>on Duration, a | our Course Name,<br>versity Name, Board<br>on details, Course<br>and your grades. |

## Application Form – Academic and Work

| Personal Details                                                                                                    | Academie<br>Experien | c and Work<br>Ice Details                                                                            | Ot                                                        | her Details                      | Applica<br>Preview an                   | ntion Form<br>nd Declaration |                                                                                                    |
|----------------------------------------------------------------------------------------------------|----------------------|----------------------------------------------------------------------------------------------------|-----------------------------------------------------------|----------------------------------|-----------------------------------------|------------------------------|----------------------------------------------------------------------------------------------------|
| Instruction         Highest Qualification *         Category Details         Post Graduate *         Graduate *         XII Grade/ *         Equivalent Diploma         X Grade *         Any Other Qualification         Work Experience *         Details |                      | Have you do<br>Course Nam<br>Major Subje<br>University /<br>Institute:<br>Course Dura<br>Grading Sys | one any of<br>e: [<br>cts: [<br>ition: ]<br>: (<br>tem: ( | ther course? *                   | To<br>Part Time<br>CGPA Ob<br>Total CGP | Yes                          | No<br>12. If you have done any<br>other course, choose YES<br>and details pertaining to<br>your Course Name, Major<br>Subjects, University<br>Name, Course duration<br>and Type and Grades |
| Save Save and                                                                                                    | Continue             | 13.Clic<br>to pro                                                                                    | k on <b>Sav</b><br>oceed to                               | re and Contin<br>the next sectio | n<br>n                                  |                              |                                                                                                    |

## **Application Form – Academic and Work**

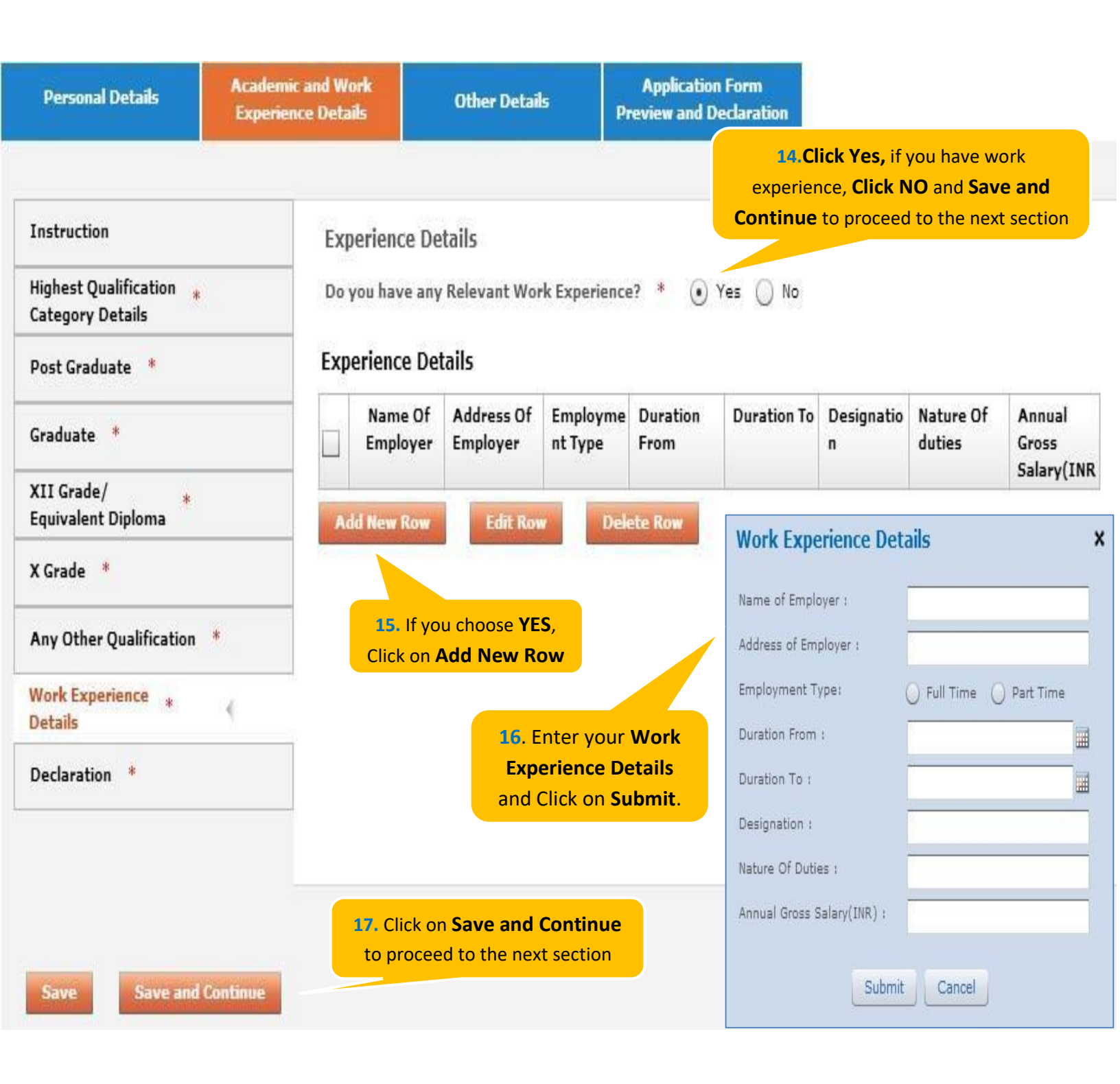

to Proceed

## **Application Form – Academic**

| - 1 II.                                         | Other Details                                                                                                    |            |       |                            |
|-------------------------------------------------|----------------------------------------------------------------------------------------------------|------------|-------|----------------------------|
| Instruction                                     | Do you have any break in studies?                                                                                                    |            |       |                            |
| Highest Qualification *<br>Category Details     |                                                                                                    |            |       |                            |
| Post Graduate *                                 | Have you done any other courses?                                                                                                    |            |       |                            |
| Graduate *                                      | Do you have any pending backlog currently?                                                                                                    |            |       |                            |
| XII Grade/ *<br>Equivalent Diploma              | Please mention details of Academic Project(s) undertaken.                                                                                                    |            |       |                            |
| X Grade 🔺                                       | Declaration                                                                                                    |            |       |                            |
| Any Other Qualification *                       | You have taken all subject marks into consideration for calculating the<br>Obtained/Total Marks/CGPA in each of the above mentioned academic                                                                    | () Yes     | () No |                            |
| Work Experience 🔹                               | qualifications. *                                                                                                    |            |       |                            |
| Declaration *                                   | "The Marks/CGPA Obtained" entered by you for each of the above mentioned<br>academic qualifications has been secured in the first attempt. *                                                                    | () Yes     | O No  | 18 Road                    |
|                                                 | You have considered only the Marks/CGPA obtained during the normal duration of the course for calculating Obtained/Total Marks/CGPA. *                                                                          | () Yes     | O No  | declaration<br>questions   |
| Caup Sauce and Continue                         | You have completed each of the above mentioned academic courses in the stipulated time as specified by your University/Institute and as per TCSL selection guidelines and do not have any extended education. * | () Yes     | O No  | yes or no<br>appropriately |
| Save Save and continue                          | You have declared break in studies/work experience and pending backlogs, if any, during your academics. *                                                                                                    | () Yes     | O No  |                            |
|                                                 | You have not attended the TCSL Selection Process in the last 6 months. $st$                                                                                                    | O Yes      | O No  |                            |
|                                                 | You have read the TCSL eligibilty criteria and understand that your candidature/application/offer/onboarding is subject to fulfillment of the specified criteria, *                                             | () Yes     | O No  |                            |
| 19.Once done.                                   | I Mr. Pranav Joshi solemnly declare that the information in this form is truly state                                                                                                    | d and corr | ect   |                            |
| tick <b>I Agree</b> and<br>Click on <b>Save</b> | I Agree *                                                                                                    |            |       |                            |
| and Continue                                    |                                                                                                    |            |       |                            |

#### NextStep

| Personal Details                            | Academic and Work<br>Experience Details | Other Details                            | Application Form<br>Preview and Declaration |                                  |
|---------------------------------------------|-----------------------------------------|------------------------------------------|---------------------------------------------|----------------------------------|
| Passport/PAN/NSR Deta                       | ils Passpo                              | rt Details:                              |                                             |                                  |
| Nationality and *<br>Languages Known        | Passport                                | Number:                                  |                                             | 1.Enter your<br>Passport Details |
| References *                                | Date of 1                               | (ssue:                                   |                                             |                                  |
| Achievements/Scholars<br>and Certifications | valid Upt                               | 0:                                       |                                             |                                  |
| Upload Photo/CV *                           | ECNR Ch                                 | eck: OYes No                             | 9                                           |                                  |
|                                             | PAN/N<br>PAN Car                        | 5R NO.<br>d No.:                         |                                             |                                  |
|                                             | NSR No.:                                |                                          |                                             |                                  |
|                                             |                                         |                                          |                                             |                                  |
| Save Save and                               | Continue                                | 2.Click Save and<br>Continue to Proceed. |                                             |                                  |

| Personal Details                                                 | Academic and Wor<br>Experience Details | rk<br>5 Other Details                                                       | Application Form<br>Preview and Declaration                                                 |
|------------------------------------------------------------------|----------------------------------------|-----------------------------------------------------------------------------|---------------------------------------------------------------------------------------------|
| assport/PAN/NSR Det<br>ationality and *<br>anguages Known        | ails Ref                               | ferences<br>e of the two references must l<br>anisation. The references sho | be from your current/previous academics institution or industr<br>uld not be your relatives |
| eferences *                                                      | Ref                                    | erence 1                                                                    |                                                                                             |
| Achievements/Scholars<br>and Certifications<br>Upload Photo/CV * | hips Nan<br>Des<br>Con                 | ne:<br>signation:                                                           |                                                                                             |
|                                                                  | Ema<br>Ref                             | ail ID:<br>Ference 2                                                        | 6. Providing 2 reference<br>is mandatory. Reference<br>should not be your<br>relatives.     |
|                                                                  | Des<br>Con                             | signation:                                                                  |                                                                                             |
| Save Save and                                                    | Ema                                    | ail ID:                                                                     |                                                                                             |

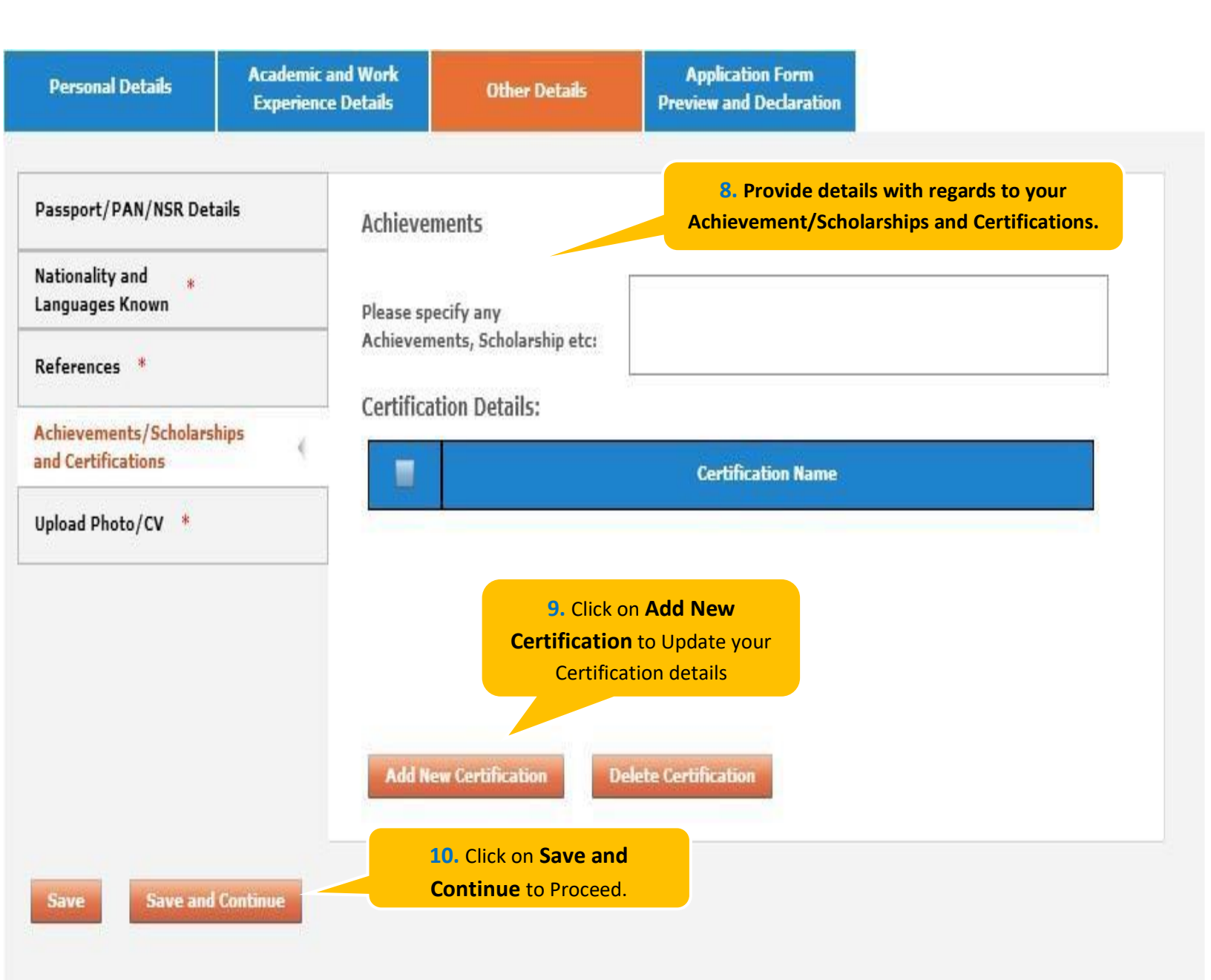

## **Application Form – Other Details**

| Personal Details                             | Academic and Work<br>Experience Details | Other Details                                                                                                    | Application Form<br>Preview and Declaration |                                    |  |  |
|----------------------------------------------|-----------------------------------------|----------------------------------------------------------------------------------------------------|---------------------------------------------|------------------------------------|--|--|
| Passport/PAN/NSR Deta                        | ils Smart Ca                            | Smart Card Details                                                                                                    |                                             |                                    |  |  |
| Nationality and *                            | (Smart ca                               | (Smart card is your TCS identity card which will be handed over to you once you join the company.)                                                                                                    |                                             |                                    |  |  |
| References *                                 | Kindly foll<br>1. Upload<br>(Dimensio   | Kindly follow the below mentioned steps to successfully upload your photograph.<br>1. Upload your recent passport size color photograph.<br>(Dimension : 35 mm*35mm, Format: * ing. * ing. Size: Maximum 500kh).                                                                                             |                                             |                                    |  |  |
| Achievements/Scholarsh<br>and Certifications | ips 2. The pho<br>3. You sho            | <ol> <li>The photograph must be formal, with a white/off white background.</li> <li>You should look straight into the camera and your head should not be titled in the photograph.</li> <li>Click on the Proves butten to scatch for the location where the shotograph is stored. The shotograph.</li> </ol> |                                             |                                    |  |  |
| Upload Photo/CV *                            | will be upl                             | oaded and displayed to y                                                                                                    | ou.                                         | iotograph is stored, me photograph |  |  |
| <b>11.</b> Read the Sma<br>Guidelines, enter | rt Card Please pro<br>your selected t   | ovide the below details ca<br>to TCS.                                                                                                    | arefully as they will be printed on         | your TCS identity card if you get  |  |  |
| the Smart Card, C<br>your Blood Grou         | hoose Name *<br>p and (as to be p       | nrinted on the smart card)                                                                                                    | )<br>First Name *                           | Last Name                          |  |  |
| Upload your Photo                            | and CV.<br>Blood Gro                    | ир *                                                                                                    | (Max 15 Character) Type to filter           | (Max 15 Character)                 |  |  |
|                                              |                                         |                                                                                                    | Brown                                       | se and Unload                      |  |  |
| 12. Click on Sa                              | ve and Upload Pho                       | oto *                                                                                                    |                                             |                                    |  |  |
| <b>Continue</b> to Pr                        | roceed.                                 | *                                                                                                    | Bro                                         | wse and Upload                     |  |  |

Please ensure the file format is of the following types, .pdf,.doc,.docx,.txt,.rtf (max 500KB)

#### NextStep

## **Application Form – Application Form Preview and Declaration**

| Personal Details                                                                                                    | Academic and Work<br>Experience Details                                                                                                    | Other Details                                                                                                    | Application Form<br>Preview and Declaration                                                                                                    |                                                                                                    |
|----------------------------------------------------------------------------------------------------|----------------------------------------------------------------------------------------------------|----------------------------------------------------------------------------------------------------|----------------------------------------------------------------------------------------------------|----------------------------------------------------------------------------------------------------|
| Application Form Pr                                                                                                    | eview                                                                                                    |                                                                                                    |                                                                                                    |                                                                                                    |
| Click on the Application<br>Please note that you ca<br>Kindly confirm your deta<br>You can edit any inform<br>respective section before | Form Preview link to view Appl<br>on preview the form only after f<br>ails, as details entered by you<br>nation (except name, email ID<br>re final submission of the Appl    | ication Form filled by you.<br>illing up all the mandator<br>would be considered for y<br>, date of birth, gender , Si<br>ication Form.       | ,<br>y fields in the form<br>our final evaluation.<br>SC roll number and mother's r                                                            | maiden name) by navigating to                                                                             |
|                                                                                                    |                                                                                                    | Application For                                                                                                    | m preview Decl                                                                                                    | ew the Application form, Read the<br>aration, tick I Agree, enter Place<br>d Submit the Application Form. |
| Declaration                                                                                                    |                                                                                                    |                                                                                                    |                                                                                                    |                                                                                                    |
| date,place,Position app                                                                                                    | ditions                                                                                                    | r If yes kindly furnish det                                                                                                    | ans (i.e ) Yes                                                                                                    | NO                                                                                                    |
| In connection with my a<br>I certify that the inform<br>factually correct and su<br>I accept that an appoir<br>any information has be   | application to render services to<br>nation furnished in this form a<br>bject to verification by TCS incl<br>atment given to me on this ba<br>en found to be false, misleadi | o Tata Consultancy Service<br>as well as in all other for<br>uding Reference Check ar<br>sis can be revoked and/<br>ng, deliberately omitted/ | es Ltd (the "Company"), I here<br>ms filled-in by me in conjunc<br>nd Background Verification.<br>or terminated without any not<br>suppressed. | eby agree as follows:<br>tion with my traineeship is<br>tice at any time in future if                     |
|                                                                                                    |                                                                                                    | 1/                                                                                                    | Agree *                                                                                                    |                                                                                                    |
| Date: 12/08/2015                                                                                                    |                                                                                                    |                                                                                                    | Place : *                                                                                                    |                                                                                                    |
|                                                                                                    |                                                                                                    | Submit                                                                                                    | Application Form                                                                                                    |                                                                                                    |

TCS is an equal opportunity employer that aims to integrate global diversity and inclusion at each level within our organization. Hiring decisions are solely made on the capability of an individual to perform a role. Any personal details like gender, age and nationality that may be provided by you during the course of application or selection process will be used for administrative records and all qualified applicants will receive consideration for employment without regard to this information.

**Building on belief** 

## **Thank You**

TCS Public | 34